## Guía para el Rol de Editor de Sección

INICIO | ACERCA DE | INICIAR SESIÓN | REGISTRARSE | BUSCAR | ACTUAL | NÚMEROS ANTERIORES | AVIGOS | ESTADÍSTICAS | INFORMACIÓN LEGAL | GUÍA DE AUTORES | Iniciar sesión Iniciar sesión Nombre de usuario/a Contraseña Iniciar sesión ¿Aún no está registrado? Regístrese ahora ¿Olvidó su contraseña?

Se muestran el o los Roles asignados, en caso de tener más de un Rol, presionar en Editor de Sección.

| INICIO   ACERCA DE   ÁREA PERSONAL   BUSC | AR   ACTUAL | NÚMEROS AN  | NTERIORES  | AVISOS | ESTADÍSTICAS | INFORMACIÓN LEGAL | GUÍA DE AUTORES |
|-------------------------------------------|-------------|-------------|------------|--------|--------------|-------------------|-----------------|
| Inicio > Página principal del usuario/a   |             |             |            |        |              |                   |                 |
| Página principal del usu                  | ario/a      |             |            |        |              |                   |                 |
| REVISTA TERRA LATINOAMERICAN              | <b>A</b>    |             |            |        |              |                   |                 |
| Editor/a de sección                       | <u>2 E</u>  | En revisión | 0 En edic  | ión    |              |                   |                 |
| Revisor/a                                 |             |             | 0 Activo/a | a      |              |                   |                 |
| MI CUENTA                                 |             |             |            |        |              |                   |                 |
| Editar mi perfil                          |             |             |            |        |              |                   |                 |
| Cambiar mi contraseña                     |             |             |            |        |              |                   |                 |
| Cerrar sesión                             |             |             |            |        |              |                   |                 |
|                                           |             |             |            |        |              |                   |                 |

Ingresar a la plataforma OJS con su Usuario y Contraseña.

Entrar y presionar en el artículo asignado.

| INICIO   ACERCA DE   ÁREA PERSONAL   BUSCAR   ACT             | UAL   NÚMEROS ANTERIORES           | AVISOS   EST          | TADÍSTICAS                  | INFORMACIÓN LEGAL    | GUÍA DE AUTORES |
|---------------------------------------------------------------|------------------------------------|-----------------------|-----------------------------|----------------------|-----------------|
| Inicio > Usuario/a > Editor/a de sección > Envíos en revisión |                                    |                       |                             |                      |                 |
| Envíos en revisión                                            |                                    |                       |                             |                      |                 |
| EN REVISIÓN EN EDICIÓN ARCHIVOS                               |                                    |                       |                             |                      |                 |
| En sección: Todas las secciones 🗸                             |                                    |                       |                             |                      |                 |
| Título 🗸 contiene 🗸                                           |                                    |                       |                             |                      |                 |
| Enviado(s) v entre                                            | <b>y</b>                           | ~ ~                   | ~                           |                      |                 |
| Buscar                                                        |                                    |                       |                             |                      |                 |
| ID. DD-MM <u>SECC</u> <u>AUTORES/AS</u><br>ENVIAR             | <u>TÍTULO</u>                      | E\<br>Pf              | VALUACIÓN PO<br>REGUNTAR PL | R PARES<br>AZO HECHO | NORMATIVA       |
| 444 08-27 ART                                                 | Lieuo de profettilizantes sobre    | <u></u> 0             | 1-14 2<br>1-14 —            | =                    | —               |
| 08-28 ART valenzuela munez                                    | Analisis del cambio de uso de<br>Y | <u>oucio</u> 1:<br>1: | 2-23 —<br>2-23 -0           | 01-21<br>—           | —               |

### Revisar datos del artículo.

Descargar el documento en Word y eliminar los datos del autor(es), para asegurar una revisión anónima.

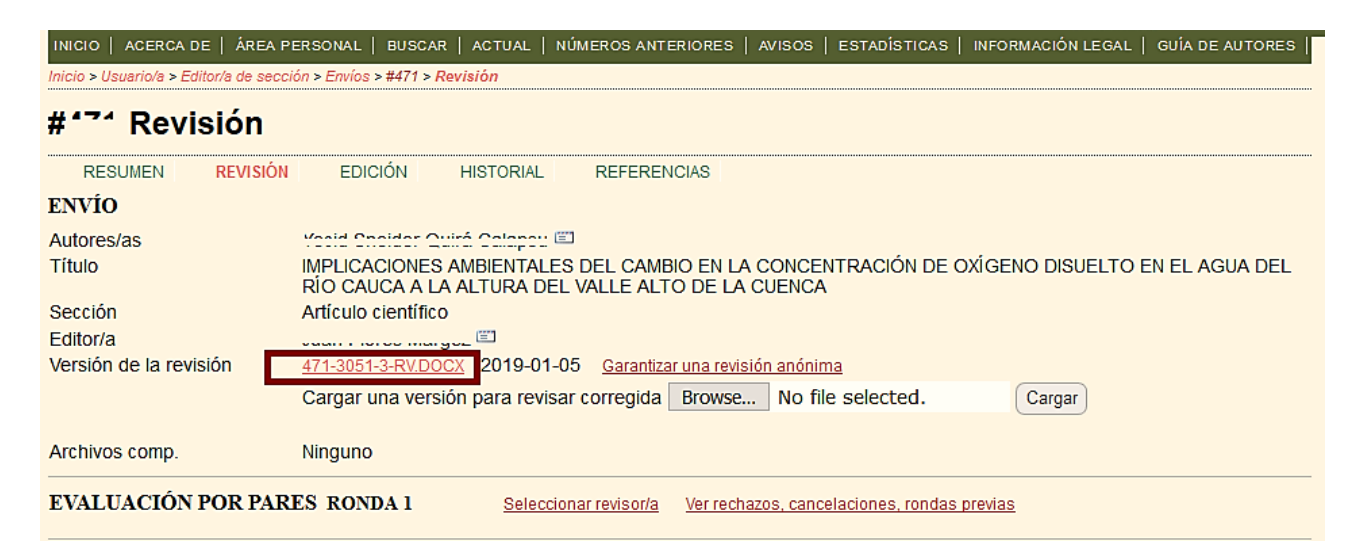

El archivo modificado subirlo como nuevo documento, que será la versión para la revisión de los árbitros.

| INICIO   ACERCA DE   ÁREA P            | ERSONAL   BUSCAR   ACTUAL   NÚMEROS ANTERIORES   AVISOS   ESTADÍSTICAS   INFORMACIÓN LEGAL   GUÍA DE AUTORES                                     |
|----------------------------------------|----------------------------------------------------------------------------------------------------|
| Inicio > Usuario/a > Editor/a de secci | ón > Envíos > #471 > <mark>Revisión</mark>                                                                                                    |
| #*** Revisión                          |                                                                                                    |
| RESUMEN REVISIÓN                       | EDICIÓN HISTORIAL REFERENCIAS                                                                                                    |
| ENVÍO                                  |                                                                                                    |
| Autores/as                             | Yosid Chaidar Quirá Calapau 🗉                                                                                                    |
| Título                                 | IMPLICACIONES AMBIENTALES DEL CAMBIO EN LA CONCENTRACIÓN DE OXÍGENO DISUELTO EN EL AGUA DEL<br>RÍO CAUCA A LA ALTURA DEL VALLE ALTO DE LA CUENCA |
| Sección                                | Artículo científico                                                                                                    |
| Editor/a                               |                                                                                                    |
| Versión de la revisión                 | 471-3051-3-RV.DOCX 2019-01-05 Garantizar una revisión anónima                                                                                    |
|                                        | Cargar una versión para revisar corregida Browse No file selected.                                                                               |
| Archivos comp.                         | Ninguno                                                                                                    |
| EVALUACIÓN POR PAR                     | ES RONDA 1 Seleccionar revisor/a Ver rechazos, cancelaciones, rondas previas                                                                     |

Revisar en los documentos complementarios que no esté activado la opción de "Vista para árbitros".

## Asignar árbitros.

Presionar en "seleccionar revisor(a)", se desplegará una lista de los colaboradores que son revisores y ahí podrá asignar al revisor.

Elegir 2 o 3 árbitros para la revisión por pares. Cuando haya elegido al revisor, presionar en "Asignar".

| INICIO   ACERCA DE   ÁREA P                                           | ERSONAL   BUSCAR   ACTUAL   NÚMEROS ANTERIORES   AVISOS   ESTADÍSTICAS   INFORMACIÓN LEGAL   GUÍA DE AUTORES                                                                                                    |
|-----------------------------------------------------------------------|----------------------------------------------------------------------------------------------------|
| Inicio > Usuario/a > Editor/a de secci                                | ón > Envíos > #471 > <mark>Revisión</mark>                                                                                                    |
| #*** Revisión                                                         |                                                                                                    |
| RESUMEN REVISIÓN                                                      | EDICIÓN HISTORIAL REFERENCIAS                                                                                                    |
| ENVÍO                                                                 |                                                                                                    |
| Autores/as<br>Título<br>Sección<br>Editor/a<br>Versión de la revisión | Yonid Sneider Quirá Celepeu (III)         IMPLICACIONES AMBIENTALES DEL CAMBIO EN LA CONCENTRACIÓN DE OXÍGENO DISUELTO EN EL AGUA DEL         RÍO CAUCA A LA ALTURA DEL VALLE ALTO DE LA CUENCA         Artículo científico         Cargar una versión para revisar corregida         Browse       No file selected.         Cargar |
| Archivos comp.                                                        | Ninguno                                                                                                    |
| EVALUACIÓN POR PAR                                                    | ES RONDA 1 Seleccionar revisor/a                                                                                                    |

En caso de no encontrar el árbitro sugerido, escribir al correo electrónico de <u>cristopher.escalera@gmail.com</u>, para dar de alta al nuevo revisor, enviar nombre completo y correo electrónico del mismo.

Para invitar a realizar una revisión, se presiona en el sobre que se encuentra abajo de "solicitud(es)" y se desplegará la invitación para revisión del artículo que deberá enviarle al revisor. Después de enviar la invitación, se asigna el Formulario de Revisión, solo presionando "Seleccionar formulario de revisión", lo llevará a una página donde aparecen dos opciones, presione en asignar en el primer formulario (corresponde a la primera ronda).

Para corroborar que el mensaje de OJS llego correctamente al destinatario, se sugiere enviar un correo desde su cuenta de correo para avisar al revisor de la invitación al Sistema OJS con el artículo asignado.

| RESUMEN REVISION                                                                                                    | EDICION F                                                                                                    | ISTORIAL F                                                                     | REFERENCIAS                                                                                        |                                                                                                    |                                    |
|----------------------------------------------------------------------------------------------------|----------------------------------------------------------------------------------------------------|--------------------------------------------------------------------------------|----------------------------------------------------------------------------------------------------|----------------------------------------------------------------------------------------------------|------------------------------------|
| ENVIO                                                                                                    |                                                                                                    |                                                                                |                                                                                                    |                                                                                                    |                                    |
| Autores/as                                                                                                    |                                                                                                    |                                                                                |                                                                                                    |                                                                                                    |                                    |
| itulo                                                                                                    | Efecto de biofertiliza                                                                                                    | antes sobre el cr                                                              | recimiento de glad                                                                                 | ola (Gladiolus grandiflor                                                                              | us) en una zona templada de México |
| Seccion                                                                                                    | Articulo científico                                                                                                    | and the second second                                                          |                                                                                                    |                                                                                                    |                                    |
| :ditor/a                                                                                                    | Atalaa daa Mada Aa                                                                                                    | f 💷                                                                            |                                                                                                    |                                                                                                    |                                    |
| /ersión de la revisión                                                                                                    | 444-2789-2-RV.DOC                                                                                                    | 2019-01-16 g                                                                   | arantizar una revisiór                                                                             | anónima                                                                                                |                                    |
|                                                                                                    | Cargar una versión                                                                                                    | para revisar co                                                                | rregida Browse                                                                                     | No file selected.                                                                                      | Cargar                             |
| VALUACIÓN DOD DAD                                                                                                    | ES PONDA I                                                                                                    | Colossianar                                                                    | automala Marzaahaa                                                                                 | an annanlanianan randon s                                                                              | an inc                             |
| EVALUACIÓN POR PAR<br>REVISOR/A A                                                                                                    | ES RONDA 1                                                                                                    | Seleccionar n                                                                  | <u>evisor/a Ver rechar</u><br>Car                                                                  | os, cancelaciones, rondas p<br>celar solicitud                                                         | previas                            |
| EVALUACIÓN POR PAR<br>REVISOR/A A<br>Formulario de revisión                                                                             | ES RONDA 1                                                                                                    | Seleccionar re                                                                 | evisoria Ver recha:<br>Car                                                                         | os, cancelaciones, rondas p<br>celar solicitud<br>mulario de revisión                                  | previas                            |
| EVALUACIÓN POR PAR<br>REVISOR/A A<br>Formulario de revisión                                                                             | ES RONDA 1<br>Ningún formulario d<br>SOLICITUD(ES)                                                                                                    | Seleccionar re<br>e revisión gratui<br>EN PR                                   | evisoria Ver recha:<br>Car<br>ito Seleccionar for<br>cOCESO                                        | os, cancelaciones, rondas p<br>celar solicitud<br>mulario de revisión<br>PLAZO                         | CONFIRMACIÓN                       |
| EVALUACIÓN POR PAR<br>REVISOR/A A<br>Formulario de revisión                                                                             | ES RONDA 1<br>Ningún formulario d<br>SOLICITUD(ES)                                                                                                    | Seleccionar re<br>e revisión gratui<br>EN PR<br>2019-                          | evisoria <u>Ver rechai</u><br><u>Car</u><br>ito <u>Seleccionar for</u><br>:0CESO<br>-01-15         | os, cancelaciones, rondas p<br>celar solicitud<br>mulario de revisión<br>PLAZO<br>2019-02-04           | CONFIRMACIÓN                       |
| EVALUACIÓN POR PAR<br>EVISOR/A A<br>Formulario de revisión<br>Recomendación                                                             | ES RONDA 1<br>Ningún formulario d<br>SOLICITUD(ES)                                                                                                    | Seleccionar re<br>e revisión gratui<br>EN PR<br>2019-<br>ariso                 | evisoria <u>Ver rechai</u><br><u>Car</u><br>ito <u>Seleccionar for</u><br>:0CESO<br>-01-15         | os, cancelaciones, rondas p<br>celar solicitud<br>mulario de revisión<br>PLAZO<br>2019-02-04           | CONFIRMACIÓN                       |
| EVALUACIÓN POR PAR<br>REVISOR/A A<br>Formulario de revisión<br>Recomendación<br>Revisión                                                | ES RONDA 1<br>Ningún formulario d<br>SOLICITUD(ES)<br>C<br>Ninguno <u>Erwiar un</u><br>Ningún comenta                                                              | Seleccionar re<br>e revisión gratui<br>EN PR<br>2019-<br>aviso<br>ario         | evisoria <u>Ver rechai</u><br>Car<br>ito <u>Seleccionar for</u><br>coCESO<br>-01-15                | os, cancelaciones, rondas p<br>celar solicitud<br>mulario de revisión<br>PLAZO<br>2019-02-04           | CONFIRMACIÓN                       |
| EVALUACIÓN POR PAR<br>EVISOR/A A<br>Formulario de revisión<br>Recomendación<br>Revisión<br>Archivos subidos                             | ES RONDA 1<br>Ningún formulario d<br>SOLICITUD(ES)                                                                                                    | Seleccionar re<br>e revisión gratui<br>EN PR<br>2019-<br>aviso<br>trio         | evisoria Ver rechai<br>Car<br>ito <u>Seleccionar for</u><br>IOCESO<br>.01-15                       | os, cancelaciones, rondas r<br>celar solicitud<br>mulario de revisión<br>PLAZO<br>2019-02-04           | CONFIRMACIÓN                       |
| EVALUACIÓN POR PAR<br>REVISOR/A A<br>Formulario de revisión<br>Recomendación<br>Revisión<br>Archivos subidos<br>Editor/a por introducir | ES RONDA 1<br>Ningún formulario d<br>SOLICITUD(ES)<br>SOLICITUD(ES)<br>Ninguno <u>Erwlar un</u><br>Ningún comenta<br>Ninguno<br>Cargar revisión B                  | Seleccionar re<br>e revisión gratui<br>EN PR<br>2019-<br>ario<br>trio          | evisoria <u>Ver rechai</u><br>Car<br>ito <u>Seleccionar for</u><br>coCESO<br>-01-15<br>e selected. | os, cancelaciones, rondas p<br>celar solicitud<br>mulario de revisión<br>PLAZO<br>2019-02-04<br>Cargar | CONFIRMACIÓN                       |
| EVALUACIÓN POR PAR<br>REVISOR/A A<br>Formulario de revisión<br>Recomendación<br>Revisión<br>Archivos subidos<br>Editor/a por introducir | ES RONDA 1<br>Ningún formulario d<br>SOLICITUD(ES)<br>SOLICITUD(ES)<br>Ninguno <u>Erwiar un</u><br>Ningún comenta<br>Ninguno<br>Cargar revisión B<br>Recomendación | Seleccionar re<br>e revisión gratui<br>EN PR<br>2019-<br>ario<br>rowse No file | evisoria <u>Ver rechai</u><br>Car<br>ito <u>Seleccionar for</u><br>coCESO<br>.01-15<br>e selected. | os, cancelaciones, rondas r<br>celar solicitud<br>mulario de revisión<br>PLAZO<br>2019-02-04<br>Cargar | CONFIRMACIÓN                       |

Recibirá en su correo la respuesta de aceptación o no.

El tiempo de respuesta del arbitraje, es de 10 días hábiles.

Si el árbitro termina su revisión se mostrará la **recomendación**, si agrego algún archivo con las observaciones se revisará que el archivo recibido no contenga algún dato personal del árbitro, el autor debe ver y atender las observaciones y sugerencias, en caso que contenga información personal del revisor se debe eliminar y se subirán nuevamente los archivos para compartir con el autor. Al finalizar la revisión se envía la confirmación al árbitro para concluir su participación.

| REVISOR/A B               | NOL INILSIN                             | А                                |                    |              |
|---------------------------|-----------------------------------------|----------------------------------|--------------------|--------------|
| Formulario de revisión    | · · ·                                   | -                                |                    |              |
|                           | SOLICITUD(ES)                           | EN PROCESO                       | PLAZO              | CONFIRMACIÓN |
|                           | 2019-03-08                              | 2019-03-08                       | <u>2019-03-15</u>  |              |
| Recomendación<br>Revisión | Publicable con modificacione 2019-03-20 | es 2019-03-20                    |                    |              |
| Archivos subidos          | 2019-03-                                | -20 Permitir al autor/a ver el a | rchivo 🗹 Registrar |              |
| Puntuación del revisor/a  | 5 Alta V Registrar 20                   | 19-03-20                         |                    |              |

En caso de cancelar el apoyo como revisor solo tiene que presionar en "Cancelar solicitud" y se desplegará un correo que se debe enviar al revisor donde se notifica la cancelación de la invitación.

| REVISOR/A A              | ні ні                                                   | Cano                                       | elar solicitud                        |              |
|--------------------------|---------------------------------------------------------|--------------------------------------------|---------------------------------------|--------------|
| Formulario de revisión   | Cuestionario para Veredicto                             | Seleccionar formulario de r                | evisión Eliminar formulario de revisi | <u>ón</u>    |
|                          | SOLICITUD(ES)                                           | EN PROCESO                                 | PLAZO                                 | CONFIRMACIÓN |
|                          | 2019-03-21 🖾                                            | _                                          | <u>2019-03-08</u>                     | =            |
| Editor/a por introducir  | Hará la revisión No puede hac<br>Cargar revisión Browse | <u>er la revisión</u><br>No file selected. | Cargar                                |              |
| Puntuación del revisor/a | 5 Alta 🖂 Registrar                                      |                                            |                                       |              |

#### Decisión del Editor de Sección

Cuando los árbitros finalicen la ronda de REVISIÓN, se continua con la decisión del Editor de Sección, para enviar las observaciones de los revisores al autor responsable.

| DECISIÓN DEL EDITO     | R/A                                                                  |
|------------------------|----------------------------------------------------------------------|
| Seleccionar decisión   | Elija uno/a Cegistrar decisión                                       |
| Decisión               | Ninguno                                                              |
| Notificar al autora/a  | 🖾 Registro de correo electrónico del editor/a o autor/a 🔍 2019-01-11 |
| Versión de la revisión | 444-2789-2-RV.DOC 2019-01-16                                         |
| Versión del autor/a    | 444-3029-1-ED.DOC 2019-01-11                                         |
| Versión del editor/a   | 444-3307-1-ED.DOC 2019-01-14 Eliminar                                |
|                        | 444-3307-2-ED.DOC 2019-01-16 Eliminar                                |
|                        | Browse No file selected. Cargar                                      |
|                        |                                                                      |
|                        |                                                                      |

La decisión puede ser:

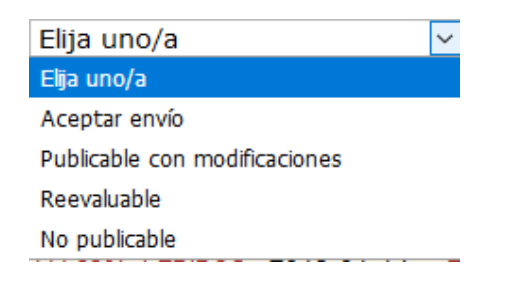

- Aceptar Envío: se continuará el proceso asignando al Revisor de Correcciones y al Maquetador para comenzar en galerada. Esta decisión se toma cuando la contribución ha sido aceptada por los revisores y revisada por el Editor de Sección.
- **Publicable con Modificaciones:** Se acepta el artículo con cambios mínimos que se podrán corregir más adelante en Corrector. Se regresa al autor para atender los comentarios de los árbitros para que entre a una segunda Ronda de Evaluación
- **Reevaluable:** Se regresa al autor para atender los comentarios de los árbitros para que entre a una segunda Ronda de Evaluación y sea aceptado para su publicación.
- No Publicable: Se envían los comentarios de los árbitros y el por qué el artículo no continuo el proceso para publicación.

#### Se sube el documento comprimido (ZIP) con las observaciones de los árbitros (A, B, C), para que el autor las atienda.

| DECISIÓN DEL EDITOR                                                                                        | VA                                                                                                    |
|----------------------------------------------------------------------------------------------------|----------------------------------------------------------------------------------------------------|
| Seleccionar decisión                                                                                       | Elija uno/a  Registrar decisión                                                                                                    |
| Decisión<br>Notificar al autora/a<br>Versión de la revisión<br>Versión del autor/a<br>Versión del editor/a | Ninguno<br>Registro de correo electrónico del editor/a o autor/a  Ningún comentario<br><u>472-3053-1-RV.DOCX</u> 2018-11-25<br>Ninguno<br>Ninguno |
|                                                                                                    | Browse No file selected. Cargar                                                                                                    |
|                                                                                                    |                                                                                                    |

Se elige una decisión, se registra y se envía a través del sistema OJS la notificación al autor responsable (o de correspondencia) y en el correo que se despliega se debe adjuntar en archivo comprimido de los documentos enviados por los revisores.

| DECISIÓN DEL EDITOR/   | Α                                                                      |
|------------------------|------------------------------------------------------------------------|
| Seleccionar decisión   | Elija uno/a Cegistrar decisión                                         |
| Decisión               | Ninguno                                                                |
| Notificar al autora/a  | 🖾 🛛 Registro de correo electrónico del editor/a o autor/a 🤜 2019-01-11 |
| Versión de la revisión | <u>444-2789-2-RV.DOC</u> 2019-01-16                                    |
| Versión del autor/a    | 444-3029-1-ED.DOC 2019-01-11                                           |
| Versión del editor/a   | 444-3307-1-ED.DOC 2019-01-14 Eliminar                                  |
|                        | 444-3307-2-ED.DOC 2019-01-16 Eliminar                                  |
|                        | Browse No file selected. Cargar                                        |
|                        |                                                                        |
|                        |                                                                        |

# En el correo que se envía al Autor también se puede adjuntar el archivo con las observaciones hechas a la contribución.

| Inicio > Usuario/a > Editor/a de | sección > Envíos > Correo electrónico                                                     |
|----------------------------------|-------------------------------------------------------------------------------------------|
| Enviar correo                    | electrónico                                                                               |
| Para                             |                                                                                           |
| СС                               | editor@terralatinoamericana.org.mx                                                        |
| ссо                              |                                                                                           |
|                                  | Añadir destinatario/a Añadir CC Añadir CCO                                                |
|                                  | Enviar una copia de este mensaje a mi dirección (                                         |
| Archivos adjuntos                | Browse No file selected.                                                                  |
|                                  | Importar evaluaciones por pares                                                           |
|                                  |                                                                                           |
| De                               |                                                                                           |
| Asunto                           | [TERRA]                                                                                   |
|                                  |                                                                                           |
|                                  |                                                                                           |
|                                  |                                                                                           |
|                                  |                                                                                           |
|                                  |                                                                                           |
|                                  |                                                                                           |
|                                  |                                                                                           |
|                                  |                                                                                           |
|                                  |                                                                                           |
| Cuerpo                           | Después de enviar presente una copia oculta (CCO) editable para enviar a los revisores/as |
| Enviar Cancolar Om               |                                                                                           |

#### Segunda Ronda de Revisión

El autor subirá el archivo con las modificaciones sugeridas o en caso de haber dudas adjuntando los comentarios.

En caso de ser necesario se inicia una Segunda Ronda de Revisión, eligiendo en la Decisión del Editor como Reevaluable, automáticamente aparecen los árbitros elegidos en la primer Ronda y se procede a enviar las solicitudes para la revisión del artículo.

| Elija uno/a                   | $\sim$ |
|-------------------------------|--------|
| Elija uno/a                   |        |
| Aceptar envío                 |        |
| Publicable con modificaciones |        |
| Reevaluable                   |        |
| No publicable                 |        |

| EVALUACIÓN POR PA                 | RES RONDA 2 Seleccionar revisor/a Ver rechazos, cancelaciones, rondas previas                          |
|-----------------------------------|----------------------------------------------------------------------------------------------------|
| REVISOR/A A                       | Cancelar solicitud                                                                                     |
| Formulario de revisión            | Segundo Cuestionario para Veredicto Seleccionar formulario de revisión Eliminar formulario de revisión |
|                                   | SOLICITUD(ES) EN PROCESO PLAZO CONFIRMACIÓN                                                            |
|                                   |                                                                                                    |
| Recomendación<br>Archivos subidos | Ninguno <u>Enviar un aviso</u><br>Ninguno                                                              |
| Editor/a por introducir           | Cargar revisión Browse No file selected. Cargar                                                        |
|                                   | Recomendación                                                                                          |
| Puntuación del revisor/a          | 5 Alta 🗸 Registrar                                                                                     |

Se elige Formulario y se envía la solicitud para la nueva revisión.

#### Conclusión de la Revisión y Envío a Edición

Cuando el documento ha terminado el proceso de REVISIÓN debe continuar el proceso de EDICIÓN, se envía a corrector de originales. En seleccionar decisión se elige "Aceptar envío", se registra la decisión dando clic en el botón que se activa después de la decisión de Aceptar Envío.

| Inicio > Usuario/a > Editor/a de sección > Envíos > Correo electrónico |                                                                                             |  |  |  |  |
|------------------------------------------------------------------------|---------------------------------------------------------------------------------------------|--|--|--|--|
| Enviar correo electrónico                                              |                                                                                             |  |  |  |  |
| Para                                                                   |                                                                                             |  |  |  |  |
| CC                                                                     | editor@terralatinoamericana.org.mx                                                          |  |  |  |  |
| CCO                                                                    |                                                                                             |  |  |  |  |
|                                                                        | Añadir destinatario/a Añadir CC Añadir CCO                                                  |  |  |  |  |
|                                                                        | Enviar una copia de este mensaje a mi dirección (                                           |  |  |  |  |
| Archivos adjuntos                                                      | Browse No file selected. Cargar                                                             |  |  |  |  |
|                                                                        |                                                                                             |  |  |  |  |
|                                                                        | Importar evaluaciones por pares                                                             |  |  |  |  |
|                                                                        |                                                                                             |  |  |  |  |
| De                                                                     |                                                                                             |  |  |  |  |
| Asunto                                                                 |                                                                                             |  |  |  |  |
|                                                                        |                                                                                             |  |  |  |  |
|                                                                        |                                                                                             |  |  |  |  |
|                                                                        |                                                                                             |  |  |  |  |
|                                                                        |                                                                                             |  |  |  |  |
|                                                                        |                                                                                             |  |  |  |  |
|                                                                        |                                                                                             |  |  |  |  |
|                                                                        |                                                                                             |  |  |  |  |
|                                                                        |                                                                                             |  |  |  |  |
|                                                                        |                                                                                             |  |  |  |  |
| Cuerpo                                                                 |                                                                                             |  |  |  |  |
|                                                                        | Después de enviar, presente una copia oculta (CCO) editable para enviar a los revisores/as. |  |  |  |  |
| Enviar Cancelar Omitir c                                               | orreo electrónico                                                                           |  |  |  |  |

El mensaje se personaliza con la decisión del artículo y se recomienda adjuntar en el mensaje al editor (*editor@terralatinoamericana.org.mx*) como lo muestra a continuación.

| DECISIÓN DEL EDITOR/A  |                                                                      |  |  |  |  |
|------------------------|----------------------------------------------------------------------|--|--|--|--|
| Seleccionar decisión   | Aceptar envío                                                        |  |  |  |  |
| Decisión               | Reevaluable 2016-11-30   Aceptar envío 2016-12-19                    |  |  |  |  |
| Notificar al autora/a  | 🖾 Registro de correo electrónico del editor/a o autor/a 🤜 2016-12-01 |  |  |  |  |
|                        | Enviar a Corrección de originales                                    |  |  |  |  |
| Versión de la revisión | O <u>164-488-2-RV.DOCX</u> 2016-08-10                                |  |  |  |  |
| Versión del autor/a    | O <u>164-732-1-ED.DOCX</u> 2016-12-15                                |  |  |  |  |
|                        | O <u>164-732-2-ED.DOCX</u> 2016-12-15                                |  |  |  |  |
|                        | O <u>164-732-3-ED.DOCX</u> 2016-12-15                                |  |  |  |  |
|                        | O <u>164-732-4-ED.DOCX</u> 2016-12-15                                |  |  |  |  |
|                        | O <u>164-732-5-ED.JPG</u> 2016-12-15                                 |  |  |  |  |
|                        | O <u>164-732-6-ED.JPG</u> 2016-12-15                                 |  |  |  |  |
|                        | O <u>164-732-7-ED.PDF</u> 2016-12-15                                 |  |  |  |  |
|                        | O <u>164-732-8-ED.PDF</u> 2016-12-15                                 |  |  |  |  |
|                        | O <u>164-732-9-ED.PDF</u> 2016-12-15                                 |  |  |  |  |
| Versión del editor/a   | O <u>164-495-1-ED.DOCX</u> 2016-08-10 <u>Eliminar</u>                |  |  |  |  |
|                        | Browse No file selected. Cargar                                      |  |  |  |  |

Se adjunta en la "Versión del editor/a" el archivo correspondiente a la versión completamente revisada y aceptada por los revisores y el Editor de Sección de la contribución correspondiente, se selecciona ( $\checkmark$ ) y se da clic en el botón "Enviar a Corrección de originales", se asigna al corrector de originales (Rosa María López Atilano) y se envía el correo electrónico para notificarle su asignación, este se encuentra en la parte inferior de Solicitudes.

| CORRECCIÓN DE ORIGINALES                                |                                   |                                                                                                    |            |              |  |  |  |  |
|---------------------------------------------------------|-----------------------------------|----------------------------------------------------------------------------------------------------|------------|--------------|--|--|--|--|
| Instrucciones de corrección de originales               |                                   | and the second second second second second second second second second second second second second second second |            |              |  |  |  |  |
| Corrector/a de originales                               | Asignar corrector/a de originales |                                                                                                    |            |              |  |  |  |  |
| Metadatos de revisión                                   | SOLICITUD(ES)                     | EN PROCESO                                                                                                    | COMPLETADO | CONFIRMACIÓN |  |  |  |  |
| 1. Corrección inicial                                   |                                   |                                                                                                    |            |              |  |  |  |  |
| <ol> <li>Corrección del autor/a<br/>Archivo:</li> </ol> | Ĕ                                 | _                                                                                                    | _          |              |  |  |  |  |
| <ol> <li>Corrección final<br/>Archivo:</li> </ol>       | =                                 | _                                                                                                    | _          |              |  |  |  |  |
| Cargar archivo a <a> </a> Paso 1                        | , O Paso 2, o O Paso 3 Brows      | e No file selected.                                                                                              | Cargar     |              |  |  |  |  |

Editor de Sección usted ha completado el proceso.

Nota: El artículo se muestra en la lista de trabajos asignados hasta el momento que se publique en la Revista Terra Latinoamericana.

Gracias por su apoyo.